## 103 年度交通部試用電子檔案檢測與瀏覽共 用元件彙整報告

本年度與交通部檔案管理系統(廠商為 2100)整合電子檔案檢測 與瀏覽共用元件,提供機關使用共用元件庫功能便於整合至電子檔案 保存管理與公文檔管系統,減少重複開發之成本及時間。第一季分析 與確認,第二季完成需求調整功能開發,配合交通部機關廠商使用。

交通部針對檔管人員於點收時瀏覽文稿頁面檔及調案時使用提出修改需求如下。

- (一)將左下視窗,呈現順序由第一個簽核點在最上方改為由 最後簽核點在最上方。增加參數1,提供順排序或逆排 序2種方式呈現簽核點。選擇簽核流程點(主畫面左下 角窗格)的排序方式,系統預設方式為A,為選填欄位。
  - 指令A:代表簽核流程點順序由第一個簽核點開始 呈現。
  - 指令D:代表簽核流程點順序由最後一個簽核點開始呈現。

表1指令A與D對照表

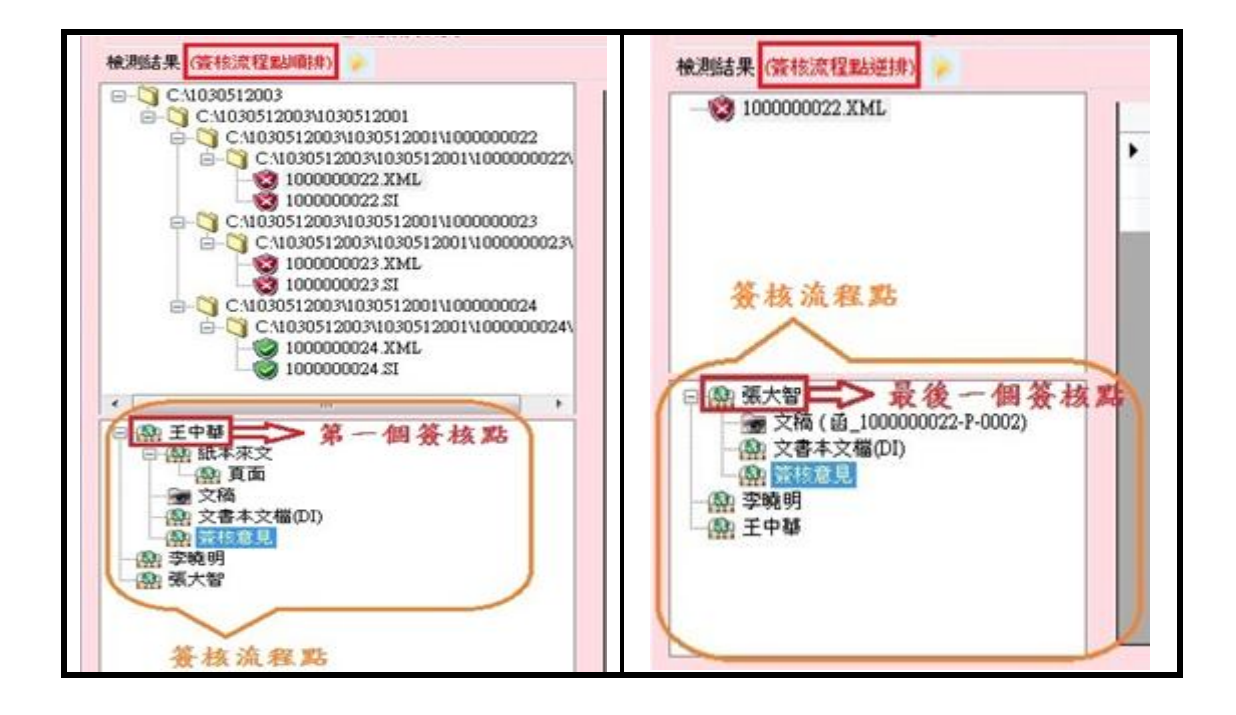

(二)於左下視窗顯示的文稿頁面檔增加顯示[文稿類型+檔 案名稱]。增加參數2,是否於文稿頁面檔顯示「文稿類 型及檔案名稱」,系統預設方式為N,為選填欄位。現 行規範內文號資訊於.xml(或.si)檔案資訊所記錄的標籤 資訊不足,無法增加顯示文號,因此由此方式呈現。
1.指令Y:代表要顯示文稿的文稿類型及檔案名稱。
2.指令N:代表不顯示文稿的文稿類型及檔案名稱。

| 指令Y顯示                                                                                                    | 指令N不顯示                                                                                                    |
|----------------------------------------------------------------------------------------------------|----------------------------------------------------------------------------------------------------|
| <ul> <li>● 靈 葉大智 (文稿類型+檔案名稱)</li> <li>◎ 文稿(直100000022-P-0002)</li> <li>● 空稿(直100000022-P-0002)</li> <li>● 空稿(回1)</li> <li>● 登核意見</li> <li>● 空稿明</li> <li>● 至吨明</li> <li>● 王中華</li> </ul> | 副 王中華           - (四) 頁面           - (四) 頁面           - (四) 頁面           - (四) 頁面           - (四) 夏面           - (四) 夏面           - (四) 夏香本文檔(DI)           - (四) 资格意見           - (四) 资格意見           - (四) 资格時           - (四) 現 资格意見 |

表2指令Y與N對照表

(三)本次整合主要為電子檔案檢測與瀏覽使用,其他頁籤畫 面隱藏,並只預設顯示格式檢測,將其他檢測頁籤隱 藏,並將下方公文顯示區塊往上拉大。

| <b>盾木</b> 呈現                                                                                                    |                                                                                                    |  |  |  |
|----------------------------------------------------------------------------------------------------|----------------------------------------------------------------------------------------------------|--|--|--|
| 小平王元                                                                                                    |                                                                                                    |  |  |  |
| 電子檔案檢測與瀏覽工具                                                                                                    |                                                                                                    |  |  |  |
| 電子檔案檢測與瀏覽工具 電子檔案技術畫定工                                                                                                    | 具 植案移轉(交)工具 操作手冊 離開 關於本程式                                                                                                    |  |  |  |
| 檢測計裝備1 檢測文書本文備1產生檢測解表1 檢視檢測紀錄1 宣詢檢測紀錄1 設定                                                                                                    |                                                                                                    |  |  |  |
| 電子檔案封裝檔路徑 > 開設檔案<br>@ 開設資料表 E:/@CHIEN-@/#電子封裝檔工具箱(測試描(封裝檔問題))教育計 瀏覽 執行檢測                                                                                                    |                                                                                                    |  |  |  |
| 檢測結果 岁                                                                                                    |                                                                                                    |  |  |  |
| E \@CHIEN- ↑     10000002     10000002     E \@CHIEN- @/#電子封抹框     E \@CHIEN- @/#電子封抹框     E \@CHIEN- @/#電子封     E \@CHIEN- @/#電子封     E \@CHIEN- @/#電子封     E \@CHIEN- @/#電子封     E \@CHIEN- @/#電子     E \@CHIEN- @/#電子     E \@CHIEN- @/#電子     E \@CHIEN- @/#電子     E \@CHIEN- @/#電子     E \@CHIEN- @/#      E \@CHIEN- @/#                                                                                                    | 列印 上一頁 下一頁 全頁 半頁 顯示比例                                                                                                    |  |  |  |
| 預設顯示格式檢測頁籤                                                                                                    |                                                                                                    |  |  |  |
| こ 電子封裝檔工具箱                                                                                                    |                                                                                                    |  |  |  |
| ■<br>電子檔案檢測與瀏覽工具 ■<br>■<br>日本<br>電子檔案檢測與瀏覽工具                                                                                                    |                                                                                                    |  |  |  |
| <b>検測結果(</b>                                                                                                    | 檢測內容                                                                                                    |  |  |  |
| C : \Test\     C : \Test\     C : \Test\ | (?ml version="1.0" encoding="utf-8"?><1DOCTYPE 電子封装檔 SYSTEM "99         _erencaps_utf8.dk1"D><電子封装檔》<5寸裝檔的容 Id="Wrap"><1d><1d><1d><1d><1d><1d><1d><1d><1d><1d |  |  |  |

表3介面修改前後對照表

(四)以多個視窗的方式開啟文件呈現,以利作業上可同時以 多視窗來進行比對。當點選電子來文、文稿或文書本文 檔,則會跳出提示訊息,可選擇是否另開啟檔案查看。 附件檔以視窗開啟方式,簽核意見屬於 XML 的資料, 所以無法提供另開啟檔案視窗。

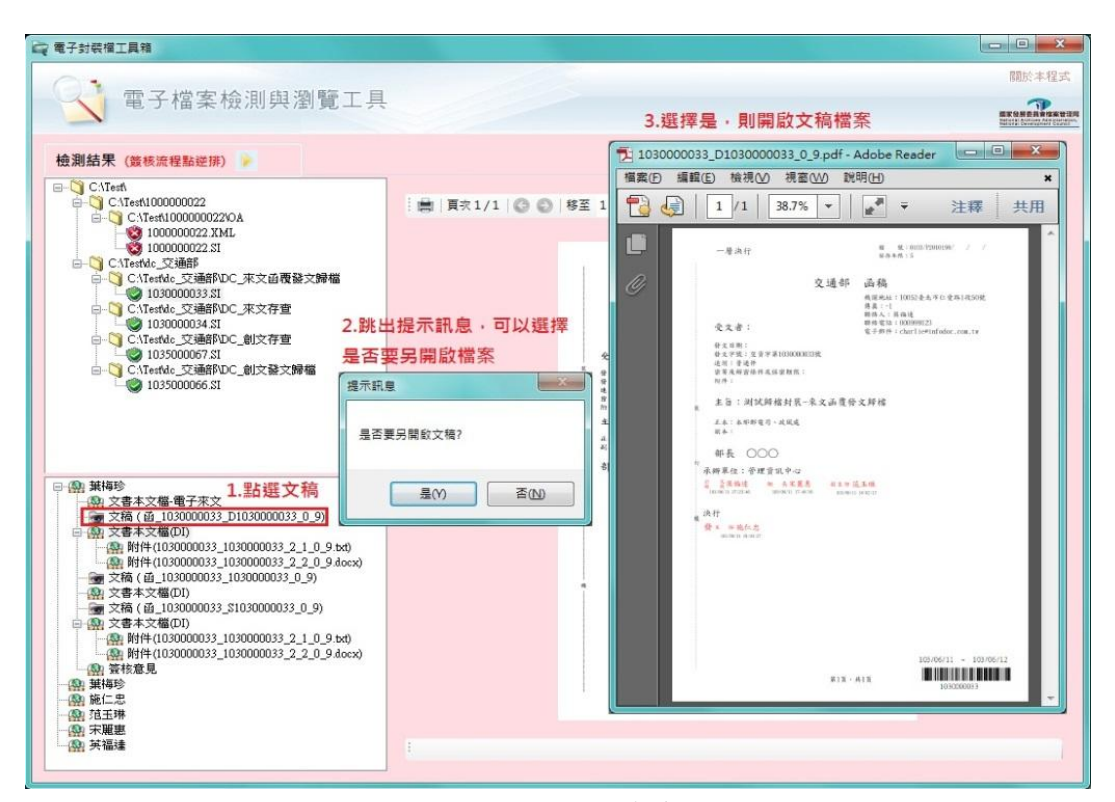

## 圖1另開啟檔案查看

| 交通部電子檔案檢測與瀏覽共用元件交付確認書 |                                                                                  |               |  |
|-----------------------|----------------------------------------------------------------------------------|---------------|--|
| 整合機關                  | 交通部                                                                              |               |  |
| 整合項目                  | 電子檔案檢測與瀏覽共用元件                                                                    |               |  |
| 交付時間                  | 103年10月6日                                                                        |               |  |
| 檔案交付型式                | □CD □DVD ■其他 電子郵件                                                                |               |  |
| 檔案交付內容                | <ul> <li>103/04/16 與交通部檔案室第一次整合會議,並<br/>提出修改需求。</li> </ul>                       |               |  |
|                       | <ul> <li>103/07/02 與交通部檔案室第二次整合會議,並<br/>展示修改後共用元件。</li> </ul>                    |               |  |
|                       | <ul> <li>103/07/14 依交通部檔案室需求增修後,交付第<br/>一次電子檔案檢測與瀏覽共用元件安裝檔及<br/>操作手冊。</li> </ul> |               |  |
|                       | ● 103/09/16 交通部檔案室提出新的增修需求。                                                      |               |  |
|                       | <ul> <li>103/10/06 交付電子檔案檢測與瀏覽共用元件<br/>(V3.9.0)安裝檔及操作手冊。</li> </ul>              |               |  |
| 交通部                   | 國家發展委員會<br>檔案管理局                                                                 | 電子檔案<br>保存實驗室 |  |
|                       |                                                                                  | 楊耀名           |  |
| 彩花版 附                 | 1175<br>1175                                                                     | 李芊慧           |  |

圖 2 交通部電子檔案檢測與瀏覽共用元件交付確認書